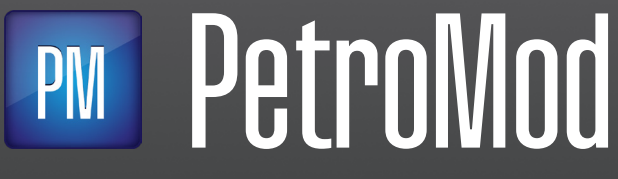

PETROLEUM SYSTEMS MODELING SOFTWARE

PetroMod 2021 Version 2021.1

Installation Guide

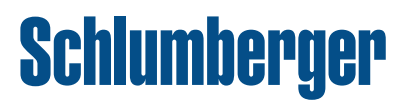

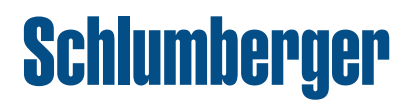

#### Copyright © 2021 Schlumberger. All rights reserved.

This work contains the confidential and proprietary trade secrets of Schlumberger and may not be copied or stored in an information retrieval system, transferred, used, distributed, translated or retransmitted in any form or by any means, electronic or mechanical, in whole or in part, without the express written permission of the copyright owner.

#### **Trademarks & Service Marks**

Schlumberger, the Schlumberger logotype, and other words or symbols used to identify the products and services described herein are either trademarks, trade names or service marks of Schlumberger and its licensors, or are the property of their respective owners. These marks may not be copied, imitated or used, in whole or in part, without the express prior written permission of Schlumberger. In addition, covers, page headers, custom graphics, icons, and other design elements may be service marks, trademarks, and/or trade dress of Schlumberger, and may not be copied, imitated, or used, in whole or in part, without the express prior written permission of Schlumberger. Other company, product, and service names are the properties of their respective owners.

PetroMod<sup>®</sup>, Petrel<sup>®</sup>, and Eclipse<sup>®</sup> are marks of Schlumberger. An asterisk (\*) is used throughout this document to designate a mark of Schlumberger.

#### **Security Notice**

The software described herein is configured to operate with at least the minimum specifications set out by Schlumberger. You are advised that such minimum specifications are merely recommendations and not intended to be limiting to configurations that may be used to operate the software. Similarly, you are advised that the software should be operated in a secure environment whether such software is operated across a network, on a single system and/or on a plurality of systems. It is up to you to configure and maintain your networks and/or system(s) in a secure manner. If you have further questions as to recommendations regarding recommended specifications or security, please feel free to contact your local Schlumberger representative.

This program includes 3rd-party Python software which is subject to the following: © 2001-2021 Python Software Foundation; All Rights Reserved and additional restrictions; full copyright and license information for the Python software can be found in the supplementary PYTHON\_LICENSE.txt file or on https://docs.python.org/3.6/license.html.

# Contents

| 1 Information Resources                                                           |
|-----------------------------------------------------------------------------------|
| Schlumberger Product Documentation                                                |
| Documentation                                                                     |
| Typestyle Conventions                                                             |
| Alert Statements                                                                  |
| Contacting Schlumberger                                                           |
| Technical Support                                                                 |
| 2 System Overview                                                                 |
| Introduction                                                                      |
| Audience                                                                          |
| System Requirements                                                               |
| Licensing                                                                         |
| 3 Installation (Windows)                                                          |
| Downloading the Installation Package                                              |
| Installing PetroMod                                                               |
| Installing PetroMod                                                               |
| Files Installed During Installation                                               |
| Installing Runtime Environment for Single and Parallel Processing                 |
| Installing Runtime Environment                                                    |
| Activating Parallel Processing in the PetroMod Simulation Interface               |
| 4 Uninstalling PetroMod (Windows)                                                 |
| Before You Begin                                                                  |
| Uninstalling PetroMod                                                             |
| Results of the Uninstallation Process                                             |
| 5 Installation (Unix)                                                             |
| Downloading the Installation Package5-1                                           |
| Installing PetroMod                                                               |
| Installing PetroMod                                                               |
| Files Installed During Installation                                               |
| Installing Runtime Environment for Single and Parallel Processing (Systems Admin) |
| Intel MPI runtime                                                                 |
| PetroMod Machine Files                                                            |
| Configuring users for ssh                                                         |

| Configuring users for rsh                                         | 5-5    |
|-------------------------------------------------------------------|--------|
| Activating Parallel Processing in PetroMod                        | 5-6    |
| Load Sharing Facility (LSF) in Conjunction with Parallel PetroMod | 5-7    |
| Editing the MPI location                                          | 5-7    |
| Intel MPI Settings                                                | 5-7    |
| Running Parallel PetroMod with Queuing Systems                    | 5-8    |
| Running PetroMod Software with LSF                                | 5-8    |
| Configuring the License                                           | 5-9    |
| Setting the Environment                                           | 5-9    |
| Obtaining a License Key                                           | 5-9    |
| Setting up the License Server (Systems Administrator)             | . 5-10 |
| 6 Uninstalling PetroMod (Unix)                                    | 6-1    |
| Before You Begin                                                  | 6-1    |
| Uninstalling PetroMod                                             | 6-1    |
| Files Removed During Uninstallation                               | 6-1    |
| 7 Open Simulator Requirements                                     | 7-1    |
| Open Simulator                                                    | 7-1    |
| Python Installation                                               | 7-1    |
| Installation of additional Python modules                         |        |

# **1** Information Resources

### **Schlumberger Product Documentation**

| About<br>Schlumberger                        | Schlumberger is the leading oilfield services provider, trusted to deliver superior results and improved E&P performance for oil and gas companies around the work. Through our well site operations and in our research and engineering facilities, we develop products, services, and solutions that optimize customer performance in a safe and environmentally sound manner.                                                                                                    |  |  |  |
|----------------------------------------------|----------------------------------------------------------------------------------------------------|--|--|--|
| Documentation                                | Documentation is provided in the following electronic formats via the listed location:                                                                                                    |  |  |  |
|                                              | <ul> <li>PetroMod 2021.1 Installation Guide (Adobe® Acrobat® PDF file):<br/>software.slb.com/support</li> </ul>                                                                                                    |  |  |  |
|                                              | <ul> <li>PetroMod 2021.1 Release Notes (Adobe® Acrobat® PDF file):<br/>software.slb.com/support</li> </ul>                                                                                                    |  |  |  |
|                                              | <ul> <li>PetroMod 2021 User Guides (Adobe® Acrobat® PDF files):<br/>software.slb.com/support</li> </ul>                                                                                                    |  |  |  |
|                                              | <ul> <li>Online help for some applications: PetroMod -&gt; Help</li> </ul>                                                                                                    |  |  |  |
|                                              | You must have Adobe® Reader® installed to read the PDF files. Adobe Reader installation programs for common operating systems are available for a free download from the Adobe Web site at <i>www.adobe.com</i> .                                                                                                    |  |  |  |
|                                              |                                                                                                    |  |  |  |
| Typestyle                                    | The following conventions are observed throughout this guide:                                                                                                    |  |  |  |
| Typestyle<br>Conventions                     | <ul> <li>The following conventions are observed throughout this guide:</li> <li>Bold text is used to designate file and folder names, dialog titles, names of buttons, icons, and menus, and terms that are objects of a user selection.</li> </ul>                                                                                                    |  |  |  |
| Typestyle<br>Conventions                     | <ul> <li>The following conventions are observed throughout this guide:</li> <li>Bold text is used to designate file and folder names, dialog titles, names of buttons, icons, and menus, and terms that are objects of a user selection.</li> <li><i>Italic</i> text is used for word emphasis, defined terms, and manual titles.</li> </ul>                                                                                                    |  |  |  |
| Typestyle<br>Conventions                     | <ul> <li>The following conventions are observed throughout this guide:</li> <li>Bold text is used to designate file and folder names, dialog titles, names of buttons, icons, and menus, and terms that are objects of a user selection.</li> <li><i>Italic</i> text is used for word emphasis, defined terms, and manual titles.</li> <li>Monospace text (Courier) is used to show literal text as you would enter it, or as it would appear on screen.</li> </ul>                                                                                                    |  |  |  |
| Typestyle<br>Conventions<br>Alert Statements | <ul> <li>The following conventions are observed throughout this guide:</li> <li>Bold text is used to designate file and folder names, dialog titles, names of buttons, icons, and menus, and terms that are objects of a user selection.</li> <li><i>Italic</i> text is used for word emphasis, defined terms, and manual titles.</li> <li>Monospace text (Courier) is used to show literal text as you would enter it, or as it would appear on screen.</li> </ul>                                                                                                    |  |  |  |
| Typestyle<br>Conventions<br>Alert Statements | <ul> <li>The following conventions are observed throughout this guide:</li> <li>Bold text is used to designate file and folder names, dialog titles, names of buttons, icons, and menus, and terms that are objects of a user selection.</li> <li><i>Italic</i> text is used for word emphasis, defined terms, and manual titles.</li> <li>Monospace text (Courier) is used to show literal text as you would enter it, or as it would appear on screen.</li> </ul>                                                                                                    |  |  |  |
| Typestyle<br>Conventions<br>Alert Statements | <ul> <li>The following conventions are observed throughout this guide:</li> <li>Bold text is used to designate file and folder names, dialog titles, names of buttons, icons, and menus, and terms that are objects of a user selection.</li> <li>Italic text is used for word emphasis, defined terms, and manual titles.</li> <li>Monospace text (Courier) is used to show literal text as you would enter it, or as it would appear on screen.</li> </ul> The alerting statements are Notes, Cautions, and Warnings. These statements are formatted in the following style: Note: Information that is incidental to the main text flow, or to an important point or tip provided in addition to the previous statement or instruction.        |  |  |  |
| Typestyle<br>Conventions                     | <ul> <li>The following conventions are observed throughout this guide:</li> <li>Bold text is used to designate file and folder names, dialog titles, names of buttons, icons, and menus, and terms that are objects of a user selection.</li> <li><i>Italic</i> text is used for word emphasis, defined terms, and manual titles.</li> <li>Monospace text (Courier) is used to show literal text as you would enter it, or as it would appear on screen.</li> </ul> The alerting statements are Notes, Cautions, and Warnings. These statements are formatted in the following style: Note: Information that is incidental to the main text flow, or to an important point or tip provided in addition to the previous statement or instruction. |  |  |  |

. . . . . .

**Warning:** Requires immediate action by the user to prevent actual loss of data or where an action is irreversible, or when physical damage to the machine or devices is possible.

### **Contacting Schlumberger**

| Technical Support | Schlumberger has sales and support offices around the world. For information on contacting Schlumberger, please refer to the information below.              |                                    |  |  |
|-------------------|----------------------------------------------------------------------------------------------------|------------------------------------|--|--|
|                   | For Technical Support for PetroMod software please contact the Customer Care Center via the Schlumberger Software website at http://support.software.slb.com |                                    |  |  |
|                   | Internet                                                                                                    | www.slb.com                        |  |  |
|                   | Postal Mail                                                                                                    | Schlumberger                       |  |  |
|                   |                                                                                                    | Aachen Technology Center<br>(AaTC) |  |  |
|                   |                                                                                                    | Ritterstr. 23                      |  |  |
|                   |                                                                                                    | 52072 Aachen - Germany             |  |  |
|                   |                                                                                                    |                                    |  |  |

# 2 System Overview

| Introduction             | This document describes the steps necessary to install PetroMod* 2021.1. The installer includes a full PetroMod installation. |  |  |  |
|--------------------------|----------------------------------------------------------------------------------------------------|--|--|--|
|                          | Installing on a workstation using a local license                                                                             |  |  |  |
|                          | <ul> <li>Installing on a workstation using a license on a central license server</li> </ul>                                   |  |  |  |
|                          | This guide also explains the procedures required after installation:                                                          |  |  |  |
|                          | Defining your license environment                                                                                             |  |  |  |
|                          | This module has been designed by the Schlumberger Aachen Technology Center (AaTC), Germany.                                   |  |  |  |
|                          |                                                                                                    |  |  |  |
| Audience                 | This guide is useful for the following people:                                                                                |  |  |  |
|                          | <ul> <li>PetroMod users who install PetroMod on their workstations.</li> </ul>                                                |  |  |  |
|                          | System Administrator who installs PetroMod on a network shared disk.                                                          |  |  |  |
| System<br>Requirements   | Before you install PetroMod 2021.1 your machine must meet the following requirements:                                         |  |  |  |
| Hardware<br>Requirements | Table 2-1         Hardware requirements for workstations                                                                      |  |  |  |

| Resource        | Recommended Requirements                      |
|-----------------|-----------------------------------------------|
| Processor       | Dual 4 to 8 core processor (fast clock speed) |
| Memory          | 64 GB RAM                                     |
| Primary storage | HDD (10K, 15K RPM) or SSD                     |
| Graphic Card    | Nvidia Quadro P5000                           |

### Table 2-2 Hardware requirements for laptops

| Resource        | Recommended Requirements               |
|-----------------|----------------------------------------|
| Processor       | Quad-core processor (fast clock speed) |
| Memory          | 32 GB RAM                              |
| Primary storage | HDD (10K, 15K RPM) or SSD              |
| Graphic Card    | Nvidia Quadro P3000                    |

| Resource              | Recommended Requirements                       |
|-----------------------|------------------------------------------------|
| Processor             | Dual 8 to 16 core processor (fast clock speed) |
| Memory                | 256 GB RAM                                     |
| Network Card          | 10 GBit NIC                                    |
| Primary storage       | HDD (10K, 15K RPM) or SSD                      |
| Infiniband (optional) | Mellanox Connect X3 Pro - FDR                  |

| <b>Table 2-3</b> Hardware requirements for Linux cluster |
|----------------------------------------------------------|
|----------------------------------------------------------|

#### . . . . . .

- *Caution:* It is possible that graphics do not display correctly when using older graphics cards and drivers. We recommend installing the latest graphics drivers to avoid OpenGL graphic display errors. The driver version that comes with the OS in most cases is quite old or even generic drivers are used if the graphics hardware is not recognized correctly during the installation of the OS. These drivers only support basic functionalities and do not offer the OpenGL features required by PetroMod. Please be aware that most onboard graphics hardware does not support OpenGL at all. A dedicated graphics card is required for PetroMod. We recommend disabling the onboard graphics unit in the BIOS. This will help you to avoid performance problems and visualization errors.
- *Warning: Linux users:* Due to known issues concerning the instability of OpenGL graphics, PetroMod only supports local rendering on 3D graphic cards with stable graphic drivers. Rendering via a network could cause stability issues.
- *Warning:* Linux users: Do not change the GUI style of your window manager (for example via qtconfig) while PetroMod is running. If you do, PetroMod could crash.

#### Software Requirements Table 2-4 Software Requirements

| Resource                                         | Requirements |
|--------------------------------------------------|--------------|
| Microsoft Windows 10                             | 64-bit       |
| RedHat Enterprise Linux 7.5                      | 64 bit       |
| Microsoft.NET Framework                          | 4.8          |
| Microsoft Visual Studio 2019 runtime environment | 2019         |

PetroMod OpenYou have to install the Python scripting language to your system to use the OpenSimulatorSimulator published with PetroMod 2021.

Please use Python 3 to write your own scripts. A Python 3.9.x (Windows) or 3.6.x (Linux) installation is required on your computer. Because PetroMod supported Python 2 up to PetroMod 2019 you might need to upgrade your Open Simulator

scripts to the new Python version. For details see the Python installation section below.

# Licensing PetroMod 2021.1 requires the Schlumberger license server version 2021.1. If you have been working on PetroMod versions prior to 2021.1, you must upgrade your Schlumberger license server before you install PetroMod 2021.1.

For information on upgrading the license server, see the *Schlumberger Licensing User Guide*.

Maintenance contracts are usually yearly contracts, renewed at any time during the year. Prior to PetroMod 2012, PetroMod licenses allowed you to step up to a new PetroMod version based on the PetroMod license expiration date without having a valid maintenance contract. Beginning with PetroMod 2012, upgrades are based on your maintenance contract expiration date. This is how you read the licensing format in the license file:

FEATURE petrobuilder3D slbsls <yyyy.mm> <dd-mmm-yyyy> <#>

Where

- <yyyy.mm> is the maintenance expiration year and month
- <dd-mmm-yyyy> is the license expiration day, month, year
- <#> is the number of licenses

Maintenance renewal is required to run any PetroMod version released after your maintenance expiration date. You will be contacted by Schlumberger before your maintenance expires.

# 3 Installation (Windows)

### **Downloading the Installation Package**

To install PetroMod, you need the installation package. If you have a DVD, you can use it. Otherwise, download PetroMod from the Software Download Center.

• • • • • •

**Note:** If you are a new user of the Software Download Center, you must register before you can download PetroMod.

- To download PetroMod 2021 from the Software Download Center
- 1 Go to www.sdc.oilfield.slb.com.
- 2 Click SIS Software download center.
- **3** Log in to the site.
- 4 On the Welcome Message page, click Continue.
- 5 In the **Product Group Name** list (in the upper-left corner), click **Geology & Geophysics**.
- 6 In the table on the right, click **PetroMod**.
- 7 In the table of PetroMod downloads, click the **Download** icon for the PetroMod 2021.1 file you need.

You are ready to install PetroMod 2021.

### **Installing PetroMod**

Perform the following tasks prior to beginning the installation:

- Ensure that you have admin privileges on the machine on which you are installing PetroMod and/or install the software together with your systems administrator since superuser passwords are required. If you try to install PetroMod without admin rights, start the installer with a right mouse-click and the context menu option **Run as administrator** to avoid problems related to admin privileges.
- · Ensure that the "System Requirements" on page 2-1 are met.

PetroMod 2021 is a full installation. If you are already using an earlier PetroMod release, copy the new release into a new directory! Do not install the new version 'over' the old version to ensure that all programs and files can be updated and will then be compatible.

### Installing PetroMod

The installation ensures that the files required to run PetroMod are installed on your computer.

- To Install PetroMod 2021
- 1 Insert the DVD or navigate to the location where you downloaded the installation files.
- 2 Double-click **PetroMod2021.1.exe** to start the installation. The folder PetroMod2021.1.msi will be unpacked, then the **InstallShield Wizard** will open with the **License Agreement** (Fig. 3-1). Accept the terms and click **Next**.

| 🖁 PetroMod 2021.1 - InstallShield Wizard                                                                                                    | × |
|----------------------------------------------------------------------------------------------------|---|
| License Agreement                                                                                                    |   |
| Please read the following license agreement carefully.                                                                                                    |   |
| TERMS AND CONDITIONS FOR SOFTWARE END USER LICENCE                                                                                                    | ^ |
| Notice to User                                                                                                    |   |
| THIS IS A CONTRACT. BY CLICKING THE "I ACCEPT" BUTTON" AND INSTALLING AND/OR<br>ACCESSING THIS SOFTWARE YOU ACCEPT ALL THE TERMS AND CONDITIONS FOR<br>SOFTWARE END USER LICENCE ("SOFTWARE TERMS"). |   |
| PLEASE READ THESE SOFTWARE TERMS CAREFULLY. AT THE END, YOU WILL BE ASKED<br>TO ACCEPT THESE SOFTWARE TERMS AND CONTINUE TO INSTALL AND/OR ACCESS THE                                                | ~ |
| $oldsymbol{eta}$ I accept the terms in the license agreement                                                                                                    |   |
| $\bigcirc$ I do not accept the terms in the license agreement                                                                                                    |   |
| istallShield                                                                                                    |   |
| < Back Next > Cancel                                                                                                    |   |

Fig. 3-1 PetroMod InstallShield Wizard

3 Enter your User Name and Organization (Fig. 3-2), then click Next.

| 🖟 PetroMod 2021.1 - InstallShield Wizar | rd     |         | ×      |
|-----------------------------------------|--------|---------|--------|
| Customer Information                    |        |         |        |
| Please enter your information.          |        |         |        |
| <u>U</u> ser Name:                      |        |         |        |
| Your name                               |        |         |        |
| Organization:                           |        |         |        |
| XYZ                                     |        |         |        |
|                                         |        |         |        |
|                                         |        |         |        |
|                                         |        |         |        |
|                                         |        |         |        |
|                                         |        |         |        |
| T                                       |        |         |        |
| nistalisticia                           | < Back | Next >  | Cancel |
|                                         | < Back | ivext > | Cancel |

Fig. 3-2 Filling in user name and organization

4 Determine the location of the files (Fig. 3-3). The default is a folder called **Schlumberger** in your **Program Files** folder. If this is not what you want, you must change it manually by clicking the **Change** button.

When you are content with the location, click Next.

| 👘 PetroM             | od 2021.1 - InstallShield Wizard                              |                 |                      | ×      |
|----------------------|---------------------------------------------------------------|-----------------|----------------------|--------|
| Destinat<br>Click Ne | <b>ion Folder</b><br>xt to install to this folder, or click C | hange to instal | to a different folde |        |
|                      | Install PetroMod 2021.1 to:<br>C:\Program Files\Schlumberger\ | PetroMod 2021.  | 1\                   | Change |
| InstallShield        |                                                               | < Back          | Next >               | Cancel |

Fig. 3-3 Determining the location of the files

5 A summary of the settings will be displayed (Fig. 3-4). Click Install.

| Patra Mark 2021 1 Just all Chiefed Wissard                 |                    |                        | ~               |
|------------------------------------------------------------|--------------------|------------------------|-----------------|
| pp Petrolviod 2021.1 - Instalishield Wizard                |                    |                        | ^               |
| Ready to Install the Program                               |                    |                        |                 |
| The wizard is ready to begin installation.                 |                    |                        |                 |
| If you want to review or change any of yo exit the wizard. | our installation s | ettings, click Back. ( | Click Cancel to |
| Current Settings:                                          |                    |                        |                 |
| Setup Type:                                                |                    |                        |                 |
| Typical                                                    |                    |                        |                 |
| Destination Folder:                                        |                    |                        |                 |
| C:\Program Files\Schlumberger\Petrol                       | Mod 2021.1\        |                        |                 |
| User Information:                                          |                    |                        |                 |
| Name: Your name                                            |                    |                        |                 |
| Company: XYZ                                               |                    |                        |                 |
| InstallShield                                              |                    |                        |                 |
|                                                            | < Back             | Install                | Cancel          |

Fig. 3-4 Summary of settings

**6** You can follow the progress of the installation in the InstallShield Wizard (Fig. 3-5).

| t∰ PetroMo             | d 2021.1 - InstallShield Wiza                            | rd                    | _               |            | ×  |
|------------------------|----------------------------------------------------------|-----------------------|-----------------|------------|----|
| Installing<br>The prog |                                                          | 2                     |                 |            |    |
| 17                     | Please wait while the InstallSl<br>take several minutes. | hield Wizard installs | PetroMod 2021.1 | . This may |    |
|                        | Status:                                                  |                       |                 |            |    |
|                        | Copying new files                                        |                       |                 |            |    |
|                        |                                                          |                       |                 |            |    |
|                        |                                                          |                       |                 |            |    |
|                        |                                                          |                       |                 |            |    |
|                        |                                                          |                       |                 |            |    |
|                        |                                                          |                       |                 |            |    |
|                        |                                                          |                       |                 |            |    |
| InstallShield -        |                                                          |                       |                 |            |    |
| LISSENCI NCIG          |                                                          | < Back                | Next >          | Cance      | el |

Fig. 3-5 Installation progress

7 Once the installation is complete the InstallShield Wizard will display the final dialog (Fig. 3-6). Click **Finish**.

| PetroMod 2021.1 - InstallShie | ld Wizard                                                                                             | × |  |  |
|-------------------------------|----------------------------------------------------------------------------------------------------|---|--|--|
|                               | InstallShield Wizard Completed                                                                        |   |  |  |
|                               | The InstallShield Wizard has successfully installed PetroMod 2021.1. Click Finish to exit the wizard. |   |  |  |
| < Back Finish Cancel          |                                                                                                    |   |  |  |

Fig. 3-6 Installation complete

8 The PetroMod 2021.1 icon will appear on your desktop. PetroMod 2021.1 will also be added to the Schlumberger folder in the Progams list of your Start menu.

Proceed with the installation of the .NET runtime environment, the MS MPI runtime for parallel processing and / or with installing Flexnet.

| Files Installed            | The following files / folders are installed during the installation of PetroMod: |
|----------------------------|----------------------------------------------------------------------------------|
| <b>During Installation</b> | ana faldari DatraMad 2024 4                                                      |

• one folder: PetroMod 2021.1:

- doc folder including sub folders/files
- scripts folder including Python files
- WIN64 folder including sub folders/files

### **Installing Runtime Environment for Single and Parallel Processing**

The PetroMod 2021.1 Simulator requires an MPI runtime environment for both single and parallel processing.

PetroMod 2021.1 supports parallel processing on Windows platforms using Microsoft MPI v9.0.1.

You must also install the Visual Studio 2019 runtime environment.

| Installing Runtime<br>Environment                    | You can find the files in the installation package in the RuntimeEnvironment/<br>Windows folder:                                                               |
|------------------------------------------------------|----------------------------------------------------------------------------------------------------|
|                                                      | MSMpiSetup.exe - MS MPI runtime                                                                                                    |
|                                                      | <ul> <li>vcredist_vs2019_x64.exe</li> </ul>                                                                                                    |
|                                                      | <b>Note:</b> Before you install the latest MPI runtime environment, you must first uninstall the previous version.                                             |
|                                                      | <b>Note:</b> If you want to use PetroMod 2014 or earlier, you must set the system variable PM_MPI_RUN to "%MSMPI_BIN%\\"                                       |
|                                                      |                                                                                                    |
| Activating Parallel<br>Processing in the<br>PetroMod | 1 After the licenses have been activated open the <b>PetroMod Simulation</b><br><b>Interface</b> and select <b>Processors for Parallel Run</b> , see Fig. 3-7. |
| Simulation                                           | Simulation Options                                                                                                    |
| Interface                                            | Simulator                                                                                                    |
|                                                      | Run Control                                                                                                    |
|                                                      | # CPU Cores for Parallel Run #1                                                                                                    |
|                                                      | Migration Methods     Processes & Tools                                                                                                    |
|                                                      | Output                                                                                                    |
|                                                      | Crustal HF                                                                                                    |
|                                                      | CPU Cores Selection                                                                                                    |
|                                                      | Number of CPU cores: 1                                                                                                    |
|                                                      | Fig. 3-7 Activating parallel processing in the PetroMod Simulation Interface                                                                                   |

2 Increase the number of processors in the **Processors Selection** dialog.

• • • • • •

*Caution:* Parallel processing is only supported on your local machine. You cannot run a simulation on several nodes (as you could on Linux clusters).

# 4 Uninstalling PetroMod (Windows)

| Before You Begin         | Before you begin, make sure you have exited out of the PetroMod application.                                                  |  |  |  |
|--------------------------|----------------------------------------------------------------------------------------------------|--|--|--|
| Uninstalling<br>PetroMod | Complete the following steps to uninstall PetroMod 2021.1.                                                                    |  |  |  |
|                          | Uninstalling via the Start menu                                                                                               |  |  |  |
|                          | 1 Select Start > Control Panel.                                                                                               |  |  |  |
|                          | 2 In the <b>Control Panel</b> , click <b>Uninstall a program.</b> This opens the <b>Uninstall or change a program</b> dialog. |  |  |  |
|                          | Uninstall or change a program                                                                                                 |  |  |  |
|                          | To uninstall a program, select it from the list and then click Uninstall, Change, or Repair.                                  |  |  |  |
|                          | Organize 👻 Uninstall                                                                                                    |  |  |  |
|                          | Name         Uninstall this program.         Publisher           PM         PetroMod 2021.1         Schlumberger              |  |  |  |
|                          | Fig. 4-8 Add or Remove Programs dialog in Windows                                                                             |  |  |  |
|                          | <b>3</b> Scroll through the list of installed programs and select <b>PetroMod 2021.1</b> (Fig. 4-8).                          |  |  |  |
|                          | 4 Click Uninstall.                                                                                                    |  |  |  |
|                          | <b>5</b> Select <b>Yes</b> to remove the application from your computer.                                                      |  |  |  |
|                          |                                                                                                    |  |  |  |
| Results of the           | The following files / folders are removed during the uninstallation of PetroMod:                                              |  |  |  |

- Uninstallation Process
- The entire folder: **PetroMod 2021.1** including subfolders and files.

## 5 Installation (Unix)

### **Downloading the Installation Package**

To install PetroMod, you need the installation package. If you have a DVD, you can use it. Otherwise, download PetroMod from the Software Download Center.

• • • • • •

**Note:** If you are a new user of the Software Download Center, you must register before you can download PetroMod.

- To download PetroMod 2021 from the Software Download Center
- 1 Go to www.sdc.oilfield.slb.com.
- 2 Click SIS Software download center.
- **3** Log in to the site.
- 4 On the Welcome Message page, click Continue.
- 5 In the **Product Group Name** list (in the upper-left corner), click **Geology & Geophysics**.
- 6 In the table on the right, click **PetroMod**.
- 7 In the table of PetroMod downloads, click the **Download** icon for the PetroMod 2021.1 file you need.

You are ready to install PetroMod 2021.

### Installing PetroMod

The installation ensures that the files required to run PetroMod are installed on your computer.

Perform the following tasks prior to beginning the installation:

- Ensure that you have admin privileges on the machine on which you are installing PetroMod and/or install the software together with your systems administrator since superuser passwords are required.
- Ensure that the "System Requirements" on page 2-1 are met.

PetroMod 2021 is a full installation. If you are already using an earlier PetroMod release, copy the new release into a new directory! Do not install the new version 'over' the old version to ensure that all programs and files can be updated and will then be compatible.

. . . . . .

**Warning:** Due to known issues concerning the instability of OpenGL graphics, PetroMod only supports local rendering on 3D graphic cards with stable graphic drivers. Rendering via a network could cause stability issues. In particular, we observed problems with the Mesa OpenGL package that is delivered with RHEL7 and works as a fall-back when no other driver is installed.

• • • • • •

**Warning:** If you are already using an earlier PetroMod release, copy the new release into a new directory! Do not install the new version 'over' the old version to ensure that all programs and files can be updated and will then be compatible.

### Installing PetroMod

The installation ensures that the files required to run PetroMod are installed on your computer.

#### To Install PetroMod 2021

- Extract the UNIX Setup file (includes RedHat Enterprise Linux 7.5 64 bit) into the destination folder (e.g. /tmp/PetroMod/), where you want to save the download. You will see a file with the name: **petroinstall.sh**. The **petroinstall.sh** installation routine will prompt you through the installation procedure.
- 2 Then (or after logging in as SUPERUSER and starting Petroinstall again), select **option 1 'Set release device'** by pressing **Return** for **[1]**. You will be prompted to enter the name of the CD-ROM drive, for example:
  - .../pm2021\_1/Linux.

#### . . . . . .

- *Caution:* Default selections are shown in square parentheses, so in most cases you will only have to press the *Return* key to make a selection and continue. If necessary, you can exit the Petroinstall utility and interrupt the installation process by selecting item [9], which is on most menus or by pressing *Control-C*.
- *Caution:* Superuser. After starting petroinstall if you are not already logged in as superuser you will be reminded to log in as SUPERUSER. If you want to exit Petroinstall (and then log in as superuser, and start Petroinstall again), press Return to accept the default option **n** (no). Alternatively type **y** (yes) and press Return to continue with the installation.
- **3** Start the installation routine by entering:
  - ./petroinstall.sh.
- 4 Select **option 2 'Set PetroMod home directory'** by pressing **Return** for **[2]**. You will be prompted to enter the destination directory name for the *PetroMod* installation, for example:

/usr/local/pm2021\_1.

Press **Return** and Petroinstall will check whether the directory exists (if not, it will be created), and whether sufficient space is available in the directory.

- 5 Select option 3 'Set Owner / Group of the PetroMod files' by pressing Return for [3]. You will be prompted to enter the owner and group names for the files, or whether you want to leave the default, which will be root, if you are logged in as root.
- 6 **Option 4 'Select PetroMod Products'** shows the default which includes RedHat Enterprise Linux 7.5 64 bit.
- 7 Select **option 5 'Start installation'** by pressing **Return** for **[5]**. The installation process will start. All required files will be extracted from the compressed tar files (using **gunzip**) and copied into the appropriate subdirectories.
- 8 After the files have been copied, the message **Installation of PetroMod completed** will appear.

Petroinstall automatically sets the program environment by defining the environment variable **PM\_HOME** in the **runpetro** script and export it. Thus, there is no need to reset the program environment when other users are working with PetroMod.

9 PetroMod can now be started from the **\$PM\_HOME/bin** directory by entering,

./runpetro (in case you are in the **\$PM\_HOME/bin** directory), or

\$PM\_HOME/bin/runpetro (e.g. /usr/local/pm2021\_1/bin/runpetro)
from any other directory.

| Files Installed<br>During Installation | The following files / folders are installed during the installation of PetroMod: |
|----------------------------------------|----------------------------------------------------------------------------------|
|                                        | one folder: pm2021_1:                                                            |
|                                        | - <b>bin</b> folder including scripts for PetroMod                               |
|                                        | - <b>doc</b> folder containing pdf user guides                                   |
|                                        | - scripts folder including Python files                                          |
|                                        | - RHEL7_x86_64 folder                                                            |
|                                        |                                                                                  |

# Installing Runtime Environment for Single and Parallel Processing (Systems Admin)

The PetroMod 2021.1 Simulator requires an MPI runtime environment for both single and parallel processing. PetroMod 2021.1 uses **Intel MPI 2018.2.199**.

Some steps are required prior to running parallel processing on a workstation or cluster. Parallel processing requires an additional PetroMod add-on license.

### **Intel MPI runtime**

#### • How to configure PetroMod to use the Intel MPI runtime

PetroMod 2021.1 requires Intel MPI runtime.

You need to install the runtime version globally and change the **PM\_MPI\_RUN** variable:

- 1 Part of the PetroMod 2021.1 download package for Linux is a file called I\_mpirt\_2018.2.199.tgz which includes the required Intel MPI runtime files and documentation. It can be found in the **Runtime Environment/Linux** folder.
- 2 Edit the script **\$PM\_HOME/bin/runpetro.**
- 3 Change the value for the variable **PM\_MPI\_RUN** to fit the path used for the Intel MPI runtime environment.
  - • • •
  - **Note:** The default path (/usr/local/intel/compilers\_and\_libraries\_2018.2.199/ linux/mpi/bin64/mpirun) provides a good approach to what the value must be changed to.

• • • • • •

*Caution:* Install the runtime environment on all machines that will be used for parallel processing - otherwise the distribution of the simulation job will fail.

# PetroMod Machine Files

#### **•** How to set up PetroMod machine files

. . . . . .

- **Note:** \$PM\_HOME refers to the directory, where you installed PetroMod. The suggestion of this tutorial was /**usr/local/pm2021\_1**, see step 3.1.3.
- 1 Create a list of the computers, which will be used for parallel processing.
- 2 Label this list file machines and store it in the **\$HOME/petromod/** directory.

. . . . . .

**Note:** \$HOME refers to the user's home directory.

It can be created and edited by entering for example, vi \$HOME/petromod/machines Below, you will find an example for the machines list: host1 host2 host3 host4 **Configuring users** To enable users to distribute jobs to a cluster the ssh service must be configured on for ssh the machine and for the users. Set up ssh keys so that users are able to login to the machines without requiring to provide their passwords. This can be done by creating a ssh keys pair and setting up the authorized keys file. It is a common procedure that is more secure than the formerly used 'rsh/rlogin' service. Your systems administrator should be familiar with the setup of ssh. The Linux manpages provide additional help. Below is a list of common commands that are used to prepare the user's environment. • ssh-keygen-t dsa: Creates a public/private key pair in \$HOME/.ssh/id dsa ( id\_dsa.pub) • cat \$HOME/.ssh/id dsa.pub \$HOME/.ssh/authorized keys: Copies the public key to the 'authorized keys' list • chmod 700.ssh/: Restricts permissions on the ssh folder to avoid security issues cat \$HOME/.ssh/known hosts: List of machines that are known and trusted by 'ssh' **Configuring users** Create an additional list to define the computers that can be accessed remotely and for rsh selected for parallel processing. This file (.rhosts) exists already and is stored in the **\$HOME**/ directory itself. It can be edited for example by entering vi \$HOME/.rhosts Below, you will find an example for the .rhosts list: host1 host2 host3 host4 + Except for the + symbol at the end, the **.rhost** list is identical with the **machines** lists. The permissions for the .rhosts file should be set as follows in order to work properly: chmod 640 .rhosts

• • • • • •

*Important:* rsh/rlogin service must be enabled on all machines used for parallel processing. This is normally set up by the system administrator.

| Activating Parallel<br>Processing in | On<br>nec | ce you have set up parallel processing you need to obtain and activate the<br>cessary licenses before you can use this feature.                                       |
|--------------------------------------|-----------|----------------------------------------------------------------------------------------------------|
| PetroMod                             | 1         | After the licenses have been activated open the <b>PetroMod Simulation</b><br><b>Interface</b> and select the number of processors on the different nodes (Fig. 5-9). |
|                                      | 2         | Make sure you enable / disable the <b>use local processor</b> option depending on your needs:                                                                         |
|                                      | -         | If a local machine has been selected, enable the option;                                                                                                    |
|                                      | -         | If only remote machines are selected disable the option (head node).                                                                                                  |

| Simulation Options                               |        |
|--------------------------------------------------|--------|
| Simulator                                        |        |
| Run Control                                      |        |
| <ul> <li># CPU Cores for Parallel Run</li> </ul> |        |
| blade15 #8                                       |        |
| blade16 #8                                       |        |
| Migration Methods                                |        |
| Processes & Tools                                |        |
| Output                                           |        |
| Crustal HF                                       |        |
|                                                  | [-]]-] |
|                                                  |        |
| Name                                             | Number |
| blade01                                          | 0      |
| blade02                                          | 0      |
| blade03                                          | 0      |
| blade04                                          | 0      |
| blade15                                          | 8      |
| blade16                                          | 8      |
| blade17                                          | 0      |
| blade18                                          | 0      |
| blade19                                          | 0      |
| blade20                                          | 0      |
| blade21                                          | 0      |
| Interest 1                                       |        |

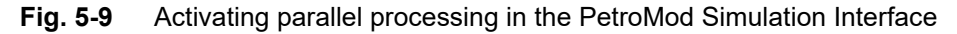

### Load Sharing Facility (LSF) in Conjunction with Parallel PetroMod

| Editing the MPI<br>location | lf yo<br>the<br>follo<br>bee<br>inst | bu are using LSF HPC and the Intel MPI, you may need to edit the MPI location in<br>wrapper script, e.g. wrapping the Intel MPI in the intelmpi_wrapper script. The<br>bwing example assumes that PetroMod has been installed to /ecl and lsf has<br>en installed to /lsf. It also assumes that you are using Intel MPI. If you have<br>alled elsewhere, please use the appropriate path. |
|-----------------------------|--------------------------------------|----------------------------------------------------------------------------------------------------|
|                             | ►                                    | To edit the MPI location                                                                                                    |
|                             | 1                                    | In the LSF installation directory (/lsf in our example), edit the file                                                                                                    |
|                             |                                      | <pre>/lsf/7.0/linux2.6-glibc2.3-x86_64/bin/intelmpi_wrapper</pre>                                                                                                    |
|                             | 2                                    | Search for the line                                                                                                    |
|                             |                                      | MPI_TOPDIR=""                                                                                                    |
|                             | 3                                    | Replace with the correct location of the Intel MPI. If the default settings have been used this line should look like this                                                                                                    |
|                             |                                      | MPI_TOPDIR="/usr/local/intel/impi/5.0.3.048/"                                                                                                    |
|                             | 4                                    | Find all occurrences of                                                                                                    |
|                             |                                      | "\$MPI_TOPDIR/bin"                                                                                                    |
|                             |                                      | and replace them with                                                                                                    |
|                             |                                      | "\$MPI_TOPDIR/bin64"                                                                                                    |
|                             | 5                                    | If you wish to use SSH to start the MPI daemons:                                                                                                    |
|                             |                                      | a. Search for the line                                                                                                    |
|                             |                                      | MPDBOOT_CMD="\$MPI_TOPDIR/bin64/mpdboot"                                                                                                    |
|                             |                                      | b. Change it to                                                                                                    |
|                             |                                      | MPDBOOT_CMD="\$MPI_TOPDIR/bin64/mpdboot -r /usr/bin/ssh"                                                                                                    |
|                             |                                      |                                                                                                    |

### Intel MPI Settings

The Intel MPI detects and uses the correct interface. Setting an environment variable will force an interconnect to be chosen.

| Device Type                    | Description                                                               | Setting |
|--------------------------------|---------------------------------------------------------------------------|---------|
| uDAPL                          | uDAPL interface is used by 10G IWarp,<br>Infiniband and Infinipath cards. | dapl    |
| Std Ethernet                   | Standard 100Mbs, 1Gbs and 10Gbs network cards.                            | tcp     |
| Shared<br>memory +<br>Ethernet | Shared memory + Ethernet network cards                                    | ssm     |

|                                                      | Setting the environment variable                                                                                                    |
|------------------------------------------------------|----------------------------------------------------------------------------------------------------|
|                                                      | <b>1</b> Set the I_MPI_FALLBACK_LIST environment variable as follows:                                                                                                    |
|                                                      | <pre>setenv I_MPI_FALLBACK_LIST dapl, tcp, ssm</pre>                                                                                                    |
|                                                      | This sets Intel MPI to try the chosen devices in order.                                                                                                    |
|                                                      | 2 I_MPI_FALLBACK and I_MPI_DEVICE are no longer required and should be removed if set.                                                                                                    |
|                                                      | <b>3</b> To print out the connection or interface type used set the following environment variable:                                                                                                    |
|                                                      | setenv I_MPI_DEBUG 2                                                                                                    |
|                                                      | For more information, see                                                                                                    |
|                                                      | http://software.intel.com/sites/products/documentation/hpc/mpi/linux/<br>reference_manual.pdf                                                                                                    |
| Running Parallel<br>PetroMod with<br>Queuing Systems | It is generally advised to run both PetroMod and Parallel PetroMod using a commercial queuing system. Only where one user is using a machine is it possible to adequately use the machine in a profitable way. The main advantage of using Parallel PetroMod, which is speed, is lost if a machine is overloaded, as all parallel tasks will slow down. This usually results in run times longer than for serial PetroMod. Queuing systems will allow greater throughput of jobs by using the available resources more efficiently. |
|                                                      | Support for a commercial queuing system is available in PetroMod 2021.1. The queuing system is LSF from Platform Computing.                                                                                                    |
|                                                      | The support in the GUI interface and <b>Isfrun</b> script provides for a limited number of total available options for this platform, allowing queuing jobs that specify only the number of processors for each job submitted.                                                                                                    |
| Running PetroMod<br>Software with LSF                | You can run PetroMod 2021 with LSF, using the standard simulator macros.                                                                                                    |
| LSF SIS Integration kit                              | The LSF SIS integration kit requires on-site configuration of LSF - refer to the integration kit documentation. The integration kit and instructions can be found on the DVD under the RuntimeEnvironment\LSF directory.                                                                                                    |
|                                                      | The kit provides a dynamic method of license checking against the resource requirements. FLEXIm is queried for licenses using an elim (external load information manager), provided by Platform.                                                                                                    |
|                                                      | If the resources can be met, the job runs; otherwise, LSF monitors the resources until they are met.                                                                                                    |
|                                                      | Check the <b>PetroMod_LSF_README.txt</b> file in the <b>RuntimeEnvironment\LSF</b> directory for further information about using and submitting jobs to the LSF.                                                                                                    |

Setup

Ensure that you add the following to the user's .cshrc file:

if (-d /lsf/conf) then
source /lsf/conf/cshrc.lsf
endif

This assumes that LSF has been installed in the /lsf directory, otherwise amend as appropriate.

### **Configuring the License**

| Setting the<br>Environment | The environment should be set by the systems administrator.                                                                                                    |                                                                                                    |  |
|----------------------------|----------------------------------------------------------------------------------------------------|----------------------------------------------------------------------------------------------------|--|
|                            |                                                                                                    | Floating Licenses Only!                                                                                                    |  |
|                            | 1                                                                                                    | Make sure your company has a global license server running, which also manages the PetroMod licenses.                                                                                                    |  |
|                            | 2                                                                                                    | To set up a connection to this server, you have to set a new environment variable called                                                                                                    |  |
|                            |                                                                                                    | SLBSLS_LICENSE_FILE                                                                                                    |  |
|                            | 3                                                                                                    | Enter the value for SLBSLS_LICENSE_FILE in the format                                                                                                    |  |
|                            |                                                                                                    | port@hostname                                                                                                    |  |
|                            |                                                                                                    | where port is the port-number and hostname either the name or the IP-<br>address of your license server. (e.g. "765@150.10.170.1")                                                                                                    |  |
|                            | 4                                                                                                    | You (= systems administrator) should set all users globally on that machine.                                                                                                    |  |
|                            |                                                                                                    |                                                                                                    |  |
|                            | Examples:<br>bash: export SLBSLS_LICENSE_FILE=765@150.10.170.1<br>sh: set SLBSLS_LICENSE_FILE=765@150.10.170.1; export SLBSLS_LICENSE_FILE<br>tcsh: setenv SLBSLS_LICENSE_FILE 765@150.10.170.1 |                                                                                                    |  |
|                            |                                                                                                    |                                                                                                    |  |
|                            |                                                                                                    |                                                                                                    |  |
|                            |                                                                                                    |                                                                                                    |  |
|                            |                                                                                                    |                                                                                                    |  |
| Obtaining a License<br>Key | PetroMod software installations are protected by a <b>license manager</b> which utilizes company, product, and machine codes.                                                                   |                                                                                                    |  |
|                            | 1                                                                                                    | PetroMod uses the <b>FLEXnet 11.17</b> license manager. Since most license protected Unix applications use this license manager, systems support staff should be well acquainted with its usage. For additional information, please refer to the <i>SLB Licensing User Guide</i> . |  |

2 Request the license file by going to the PetroMod sections of the Customer Care Center on the SIS Support Portal (http://support.software.slb.com).

Include the following information:

- **Hostname** of the floating license server: To retrieve the hostname of your computer, it is often sufficient to enter the command **hostname** in a command line.
- DongleID of the floating license server: To retrieve the dongleID of your computer, please refer to the SLB Licensing User Guide.
- **HostID** of the floating license server: To retrieve the hostID of your computer, ask the system administrator or use "Imhostid" from the FLEXnet package for Unix (available at the SIS Support Portal).
- Your **contact information**, including email, fax and phone numbers, and alternative contact names, addresses

The FLEXnet license will be sent to you by email.

Setting up the License Server (Systems Administrator) This set-up needs to be completed by a systems administrator.

- If a license server for Schlumberger software packages is already installed, there is no need to install an additional server for PetroMod.
- If no license server for Schlumberger software packages is installed, please use the files in the Licensing folder in the PetroMod installation package. This folder contains the Schlumberger license server. Please refer to the *PetroMod 2021.1 Release Notes* for more information.
- 1 Install the latest CodeMeter dongle driver from Wibu.
- 2 Install the license server package SchlumbergerLicensingTool\_2021.1\_3114408\_release\_RH\_x64\_lsb.tar.gz at a desired location.
- 3 Store the PetroMod license file at a desired location and rename it to license.lic
- 4 Start the license server via the command

```
lmgrd -c license.lic.
```

If you have a more complex environment (e.g. redundant server setup), we can assist you in setting up FLEXnet.

# 6 Uninstalling PetroMod (Unix)

| Before You Begin                          | Before you begin, make sure you have exited out of the PetroMod application.                                                                                              |
|-------------------------------------------|----------------------------------------------------------------------------------------------------|
| Uninstalling<br>PetroMod                  | To uninstall PetroMod 2021.1 (not license or parallel processing tools) you simply need to delete the entire PetroMod folder: /usr/local/pm2021_1.                        |
| Files Removed<br>During<br>Uninstallation | <ul> <li>The following files / folders are removed during the uninstallation of PetroMod:</li> <li>the entire folder: pm2021_1 including subfolders and files.</li> </ul> |

# **7** Open Simulator Requirements

| Open Simulator      | The Open Simulator has been released with PetroMod since version 2017.1. With the Open Simulator you can write your own scripts to output specific data and parameters from PetroMod data. For more information see the <i>Simulator User Guide</i> and the <i>Open Simulator User Guide</i> . |
|---------------------|----------------------------------------------------------------------------------------------------|
| Python Installation | To utilize the Open Simulator a 64-bit Python 3.9.x (Windows) or 3.6.x (Linux) installation is required on your computer.                                                                                                    |
|                     | <b>Note:</b> To check whether the installation was successful, you can use the demo_opensim_python_version.py script, please refer to the Open Simulator User Guide.                                                                                                    |
| Windows             | <ul> <li>We recommend Python 3.9.4 or newer version. If Python 3.9.x is not installed on<br/>your computer, download the necessary version from</li> </ul>                                                                                                    |
|                     | https://www.python.org/downloads/                                                                                                    |
|                     | <ul> <li>Be aware that PetroMod requires the installation of the 64-bit version, whereas<br/>the 1-click-download for Windows automatically installs the 32-bit version!</li> </ul>                                                                                                    |
|                     | To point PetroMod to the correct Python version on your computer, you need to set the following environment variables:                                                                                                    |
|                     | PM_PYTHON_LIBPATH_2021_1 (path to the python39.dll library)                                                                                                    |
|                     | PM_PYTHON_HOME_2021_1 (value of the PYTHONHOME variable for the specific Python version)                                                                                                    |
|                     | In most cases both variables should point to the Python installation directory, which is usually                                                                                                    |
|                     | C:\Python39 or %USERPROFILE%\AppData\Local\Programs\Python\Python39                                                                                                    |
| Linux               | For RHEL7.5 a Python 3.6 package is available from RedHat's 'Software Collections' and can be installed under /opt/rh/rh-python36. This path is automatically checked by the Open Simulator.                                                                                                   |
|                     | Please follow these instructions:                                                                                                    |
|                     | • Login as root.                                                                                                    |
|                     | <ul> <li>Enable the rhscl and optional software repositories using subscription<br/>manager.</li> </ul>                                                                                                    |
|                     | • Use yum to install rh-python36.                                                                                                    |
|                     | Command line steps:                                                                                                    |
|                     | <b>1</b> su -                                                                                                    |

|                                                 | 2 subscription-manager reposenable rhel-7-server-<br>optional-rpmsenable rhel-server-rhscl-7-rpms                                                                                                    |
|-------------------------------------------------|----------------------------------------------------------------------------------------------------|
|                                                 | <b>3</b> yum -y install rh-python36                                                                                                    |
|                                                 | For RHEL8 Python 3.6 is the standard Python version released with the operating system. It is automatically detected by PetroMod.                                                                                                    |
|                                                 | If Python 3.6.x is not provided by your operating system, you can download a 3.6.x version from https://www.python.org/downloads/ and build it from scratch. We recommend to use the most recent version (which is currently 3.6.13). After successful installation you have to set the environment variables |
|                                                 | PM_PYTHON_LIBPATH_2021_1 (path to the libpython3.6m.so library)                                                                                                    |
|                                                 | PM_PYTHON_HOME_2021_1 (value of the PYTHONHOME variable for the specific Python version)                                                                                                    |
|                                                 |                                                                                                    |
| Installation of<br>additional Python<br>modules | The <b>Nested model</b> functionality for 3D petroleum system models utilizes the Open Simulator. In addition to the standard Python modules it requires the numpy Python module.                                                                                                    |
|                                                 | This module (like many other modules for your own scripts) can be installed via the pip3 command.                                                                                                    |
| Windows                                         | <b>1</b> Open the command line and switch to the directory with the Python executable.                                                                                                    |
|                                                 | For example, if you installed Python under C:\Python39 use the commands                                                                                                    |
|                                                 | C:                                                                                                    |
|                                                 | cd \Python39                                                                                                    |
|                                                 | 2 Switch to the Scripts subdirectory by executing cd Scripts                                                                                                    |
|                                                 | 3 To install the module                                                                                                    |
|                                                 | • For the current user run pip3 installuser numpy                                                                                                    |
|                                                 | • For all users run pip3 install numpy                                                                                                    |
|                                                 | An installation for all users might require administrator rights.                                                                                                    |
| Linux                                           | <b>1</b> Open the command line and switch to the directory with the Python executable.                                                                                                    |
|                                                 | Use the command                                                                                                    |
|                                                 | cd /opt/rh/rh-python36/root/usr/bin                                                                                                    |
|                                                 | 2 To install the module                                                                                                    |
|                                                 | • For the current user run pip3 installuser numpy                                                                                                    |
|                                                 | • For all users run pip3 install numpy                                                                                                    |
|                                                 | The installation for all users might require administrator rights.                                                                                                    |
|                                                 |                                                                                                    |